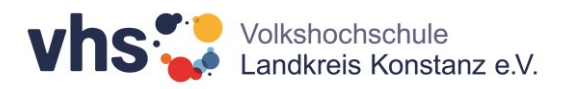

## Ihr Zutritt zu Ihrem Kurs in der vhs.cloud – Anmeldung mit dem Kurscode

| Sie können sich<br>über die Startseite<br><u>vhs.cloud</u><br>einloggen. Ihre<br>Zugangsdaten<br>haben wir Ihnen in<br>einer separaten<br>Email zugeschickt.                            | Einloggen 🔂 uche Q Menü 🚍                                                                                                    |
|----------------------------------------------------------------------------------------------------|----------------------------------------------------------------------------------------------------|
| Nach dem ersten<br>Einloggen müssen<br>Sie Ihr Passwort<br>ändern und<br>speichern:                                                                                                    | Passwort ändern Ihr Passwort ist abgelaufen: Bitte geben Sie sich daher jetzt aus Datenschutzgründen ein neues Passwort. Neues Passwort (min. 8 Zeichen) Neues Passwort wiederholen Speichem |
| Jetzt befinden Sie<br>sich in Ihrem<br>Benutzerkonto der<br>vhs.cloud. Um sich<br>in einen Kurs<br>einzuschreiben,<br>wählen Sie unter<br>"Meine Kurse" "+<br>Neuem Kurs<br>beitreten": | Veine Kurse Veine Kurse Veine Kurse Veine Kurse Veine Kurse Veine Kurse Veine Kurs, in dem Sie arbeite + Neuem Kurs beitreten                                                                |

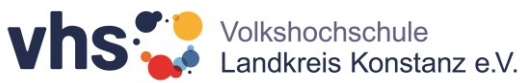

| Es öffnet sich ein<br>Fenster, in das Sie<br>Ihren Kurscode<br>eingeben können,<br>den Sie von Ihrer<br>vhs zugeschickt<br>bekommen haben.<br>Geben Sie den<br>Code ein und<br>bestätigen mit<br>"Anmelden". Der<br>Kurscode für Kurse<br>an der vhs<br>Landkreis Konstanz<br>e.V. besteht immer<br>aus<br>XXX@kn.vhs.cloud | <section-header><section-header><section-header><section-header><section-header><section-header><text><text><text><text></text></text></text></text></section-header></section-header></section-header></section-header></section-header></section-header> |
|----------------------------------------------------------------------------------------------------|----------------------------------------------------------------------------------------------------|
|                                                                                                    |                                                                                                    |
| Im nächsten Schritt<br>werden Sie<br>aufgefordert, eine                                                                                                    | Cloud<br>Mein Schreibtisch                                                                                                    |
| Administration zu<br>schreiben, damit<br>diese Sie in den<br>gewünschten Kurs<br>verbindlich                                                                                                    | Ubersicht         Status         E-Mail<                                                                                                    |
| Sobald Sie in den<br>Kurs aufgenommen<br>sind, können Sie<br>den Kurs auf Ihrem<br>persönlichen<br>Schreibtisch finden:                                                                                                    | Systemnachrichten     O ungelesene Systemnachricht(e     Meine Kurse     Volkshochschule Landkreis     Beachvolleyball Youngster Camp   Kursleitung: sabine.vogel.1     + Neuem Kurs beitreten                                                             |
|                                                                                                    |                                                                                                    |

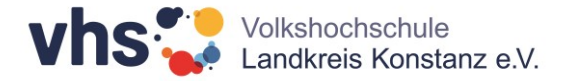

| Mit Klick auf den<br>Kurstitel gelangen<br>Sie zu den<br>Inhalten: | Übersicht                                         | Moderation<br>sabine.vogel.1<br>☎ ⊕                                                                                                    | werkzeuge<br>→ Übersicht |
|--------------------------------------------------------------------|---------------------------------------------------|----------------------------------------------------------------------------------------------------|--------------------------|
|                                                                    | Status                                            |                                                                                                    | Kommunizieren            |
|                                                                    |                                                   | → Benachrichtigungen                                                                                                    | - Mitteilungen           |
|                                                                    |                                                   |                                                                                                    | A Mitgliederliste        |
|                                                                    | Kurs                                              | Beachvolleyball Youngster Camp                                                                                                    | Organisieren             |
|                                                                    | Mitgliederliste                                   | Birait Waihal                                                                                                    | 12 Kalender              |
|                                                                    |                                                   | <ul> <li>Zeige komplette Liste</li> </ul>                                                                                                    | 📰 Stundenplan            |
|                                                                    |                                                   |                                                                                                    | Materialien              |
|                                                                    | Herzlich Will                                     | 🖀 Dateiablage                                                                                                    |                          |
|                                                                    | 10                                                | Liebe Player, liebe Eltern,                                                                                                    | 🔄 Fotoalbum              |
|                                                                    | Kursbeginn durch.                                 | In diesem Kurs geben wir euch wichtige Informationen zum Ablauf des                                                                                             | Lernen                   |
|                                                                    |                                                   | Beachvolleyballcamps.                                                                                                    | 🖌 Aufgaben               |
|                                                                    |                                                   | Für eine gute Vorbereitung haben wir euch → Lernbausteine angelegt. Diese geben<br>euch alle Informationen, die ihr braucht. Bitte arbeitet diese gemeinsam vor | 📋 Lernplan               |
|                                                                    |                                                   |                                                                                                    | 🖳 Lernbausteine          |
|                                                                    | Unten in der <b>Pinnwa</b><br>Gruppe hinterlassen | nd haben wir verschiedene Chats eingerichtet, in der die Trainer direkt Informationen für Eure<br>können.                                                       |                          |

## Noch Fragen?

Bei inhaltlichen und technischen Fragen rund um den vhs.cloud-Kurs wenden Sie sich bitte an Ihre Kursleitung. Bei allgemeinen Fragen können Sie sich an die cloud-Administration der Volkshochschule Landkreis Konstanz e.V. wenden: waibel-kolle@vhs-landkreis-konstanz.de.

Wir wünschen Ihnen viel Erfolg mit Ihrem Online-Kurs! - Ihre vhs Landkreis Konstanz e.V.